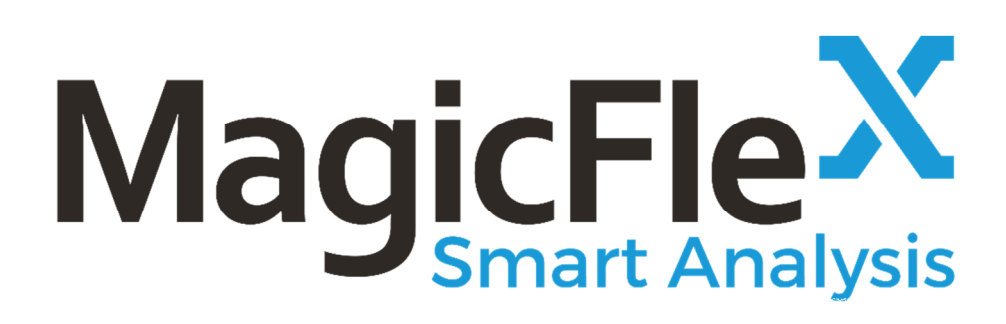

MagicFlex Smart Analysis v4.2 Installation Guide

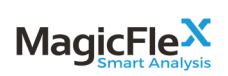

# Contents

| 1 | Syst | tem Requ  | uirements                                                  | 4   |
|---|------|-----------|------------------------------------------------------------|-----|
|   | 1.1  | Port an   | d Protocols Used by MagicFlex                              | 4   |
|   | 1.2  | System    | and Hardware Requirements                                  | 6   |
|   | 1.3  | Suppor    | ted Browsers                                               | 6   |
|   | 1.4  | Suppor    | ted Platforms and Products                                 | 6   |
| 2 | Inst | alling M  | lagicFlex Smart Analysis                                   | 6   |
|   | 2.1  | Deploy    | ing MagicFlex Smart Analysis Appliance in a VMware vSphe   | ere |
|   |      | Enviror   | nment                                                      | 7   |
|   |      | 2.1.1     | Select Deploy OVF Option                                   | 7   |
|   |      | 2.1.2     | Choose File to Deploy                                      | 8   |
|   |      | 2.1.3     | Confirm Deployment Details                                 | 9   |
|   |      | 2.1.4     | Accept License Agreements                                  | 10  |
|   |      | 2.1.5     | Select a Name for the Virtual Machine and a Folder for     |     |
|   |      |           | Deployment                                                 | 11  |
|   |      | 2.1.6     | Select Virtual Disk Format & Datastore                     | 12  |
|   |      | 2.1.7     | Select a Network                                           | 13  |
|   |      | 2.1.8     | Configure Network Settings                                 | 13  |
|   |      | 2.1.9     | Review Summary Details                                     | 15  |
|   |      | 2.1.10    | Follow Deployment Progress                                 | 15  |
|   |      | 2.1.11    | Start Appliance                                            | 16  |
|   | 2.2  | Deploy    | ing MagicFlex Smart Analysis Appliance in a Microsoft Hype | er- |
|   |      | V Envir   | ronment                                                    | 16  |
|   |      | 2.2.1     | Import MagicFlex Smart Analysis Appliance                  | 16  |
|   |      | 2.2.2     | Start MagicFlex Appliance                                  | 23  |
|   |      | 2.2.3     | Configuring MagicFlex Smart Analysis                       | 24  |
| 3 | Gett | ting Star | ted with the MagicFlex UI                                  | 32  |
|   | 3.1  | Applia    | nce IP Address                                             | 32  |
|   |      | 3.1.1     | VMware – Display Appliance IP Address                      | 32  |
|   |      | 3.1.2     | Hyper-V – Display Appliance IP Address                     | 34  |
|   | 3.2  | Mode o    | of Operation                                               | 35  |
|   |      | 3.2.1     | Select Mode of Operation                                   | 35  |
|   |      | 3.2.2     | Login to MagicFlex                                         | 35  |
|   | 3.3  | Configu   | are Device IP Addresses for Interactive Mode               | 36  |
|   |      | 3.3.1     | Add Virtual Connect, SAN/LAN, Onboard Administrator        | to  |
|   |      |           | MagicFlex                                                  | 38  |
|   |      | 3.3.2     | Add VMware vCenter to your MagicFlex Environment           | 39  |
|   |      | 3.3.3     | Add OneView to your MagicFlex Environment                  | 40  |
|   | 3.4  | Configu   | are Device IP Addresses for Data Center Mode               | 41  |
|   |      | 3.4.1     | Add VMware vCenter to your MagicFlex Environment           | 43  |
|   |      | 3.4.2     | Add HPE OneView to your MagicFlex Environment              | 43  |
|   |      |           |                                                            |     |

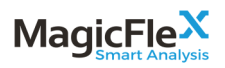

|     | 3.4.3   | Add Additional Devices (HPE Virtual Connect Domains,  |    |
|-----|---------|-------------------------------------------------------|----|
|     |         | HPE Onboard Administrators, LAN/SAN switches) to your |    |
|     |         | MagicFlex Environment                                 | 44 |
|     | 3.4.4   | Run a Harvest/Report                                  | 44 |
| 3.5 | Configu | are Device IP Addresses for Enclosure Mode            | 45 |
|     | 3.5.1   | Add Enclosure to your MagicFlex Environment           | 45 |
|     | 3.5.2   | Provide Access Details to Devices in Enclosure        | 46 |
|     | 3.5.3   | Run Enclosure Report                                  | 47 |
|     |         | 1                                                     |    |

# **1** System Requirements

This section describes the specific port, hardware, and software, requirements for installing MagicFlex Smart Analysis.

# 1.1 Port and Protocols Used by MagicFlex

This section describes the required and optional ports and protocols that are used by the MagicFlex system.

| Source                          | Target                                             | Port | Protocol or Description |
|---------------------------------|----------------------------------------------------|------|-------------------------|
| User's workstation              | Virtual appliance                                  | 443  | ТСР                     |
| Virtual appliance IP<br>address | HPE Virtual Connect<br>Management IP address       | 22   | ТСР                     |
| Virtual appliance IP<br>address | HPE Onboard Administrator<br>Management IP address | 22   | ТСР                     |
| Virtual appliance IP<br>address | HPE H3C Switch Management<br>IP address            | 22   | ТСР                     |
| Virtual appliance IP<br>address | Cisco Catalyst Switch<br>Management IP address     | 22   | ТСР                     |
| Virtual appliance IP<br>address | Cisco Nexus Switch<br>Management IP address        | 22   | ТСР                     |
| Virtual appliance IP<br>address | Brocade SAN Switch<br>Management IP address        | 22   | ТСР                     |
| Virtual appliance IP<br>address | VMware vCenter Server IP<br>address                | 443  | ТСР                     |
| Virtual appliance IP<br>address | HPE OneView Appliance IP<br>address                | 443  | ТСР                     |
| Virtual appliance IP<br>addss   | Mail server                                        | 25   | ТСР                     |

Table 1 Ports Used by MagicFlex

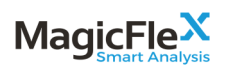

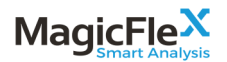

# 1.2 System and Hardware Requirements

This section describes the MagicFlex minimum storage, memory, and system requirements for installation.

| System Component | Requirement                                                                                   |
|------------------|-----------------------------------------------------------------------------------------------|
| Storage          | 100 GB disk space                                                                             |
| CPU              | 4 CPUs                                                                                        |
| Memory           | 8 GB RAM                                                                                      |
| Network          | 1 NIC                                                                                         |
| Platform         | <ul> <li>VMware vSphere 5.0 and later</li> <li>Microsoft Hyper-V 2012 R2 and later</li> </ul> |

#### Table 2 System and Hardware Requirements

# **1.3 Supported Browsers**

MagicFlex Smart Analysis v4.2 supports the following Web browsers.

- Google Chrome 31 and later
- Mozilla Firefox 25 and later

## 1.4 Supported Platforms and Products

MagicFlex Smart Analysis v4.2 supports the following platforms and products:

- HPE Virtual Connect interconnect devices (VCM and OneView)
- HPE BladeSystem c-Class Enclosure
- HPE Synergy Enclosure (OneView)
- HPE H3C Ethernet switches
- Cisco Catalyst Ethernet switches
- Cisco Nexus switches 5000 series and 7000 series
- Brocade SAN switches, including OEM branded switches
- Cisco MDS SAN switches
- VMware vCenter

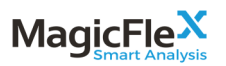

# 2 Installing MagicFlex Smart Analysis

This section describes the process for installing MagicFlex Smart Analysis in both VMware and Hyper-V environments.

# 2.1 Deploying MagicFlex Smart Analysis Appliance in a VMware vSphere Environment

MagicFlex Smart Analysis is deployed by using the virtual appliance provided in the template.

# 2.1.1 Select Deploy OVF Option

Right-Click where you want to deploy the MagicFlex appliance, and choose Deploy OVF Template...

| > |
|---|
|   |
|   |
|   |
|   |
|   |
|   |
|   |
|   |
|   |
|   |
|   |
|   |
|   |

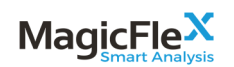

# 2.1.2 Choose File to Deploy

Choose the local file and browse to select the MagicFlex OVA file.

| Deploy OVF Template                                                                                                    |                                                                                                    | (?) ₩     |
|----------------------------------------------------------------------------------------------------|----------------------------------------------------------------------------------------------------|-----------|
| Source     1a Select source     1b Review details     1c Accept License     Agreements     2 Destination                                                   | Select source Select the source location Enter a URL to download and install the OVF package from the Internet, or browse to a location accessible from your of such as a local hard drive, a network share, or a CD/DVD drive. URL URL | computer, |
| <ul> <li>2a Select name and folder</li> <li>2b Select storage</li> <li>2c Setup networks<br/>2d Customize template</li> <li>3 Ready to complete</li> </ul> | ● Local file<br>Browse \\netapp01\Share01\MagicFlex\MagicFlex-v4.0-Build-1.15.0-049.ova                                                                                                    |           |
|                                                                                                    | Back Next Finish                                                                                                    | Cancel    |

Click Next.

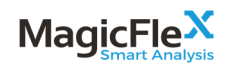

# 2.1.3 Confirm Deployment Details

Confirm the deployment details and click Next. If there are corrections to make, click Back.

| Dep                                                                                              | Deploy OVF Template                                                                                                    |                                                                                           |                                                                                                    |        |  |  |  |
|--------------------------------------------------------------------------------------------------|----------------------------------------------------------------------------------------------------|-------------------------------------------------------------------------------------------|----------------------------------------------------------------------------------------------------|--------|--|--|--|
| 1 Source         Review details           ✓         1a Select source         Verify the OVF temp |                                                                                                    |                                                                                           | plate details                                                                                                    |        |  |  |  |
| × × × ×                                                                                          | 1b Review details         1c Accept License<br>Agreements         2 Destination         2a Select name and folder         2b Select storage         2c Setup networks         2d Customize template         3 Ready to complete | Product<br>Version<br>Vendor<br>Publisher<br>Download size<br>Size on disk<br>Description | MagicFlex         4.0         MagicFlex Analysis Software Ltd.         ③ No certificate present         1.2 GB         3.1 GB (thin provisioned)         100.0 GB (thick provisioned)         MagicFlex Smart Analysis Appliance |        |  |  |  |
|                                                                                                  |                                                                                                    |                                                                                           | Back Next Finish                                                                                                    | Cancel |  |  |  |

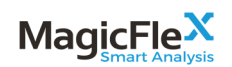

# 2.1.4 Accept License Agreements

Read and Accept the license agreements, then click Next.

| Deploy OVF Template                                                                                                    |                                                                                                    | ? >>                        |
|----------------------------------------------------------------------------------------------------|----------------------------------------------------------------------------------------------------|-----------------------------|
| 1 Source                                                                                                    | Accept License Agreements<br>You must read and accept the license agreements associated with this template before continuing.                                                                                                    |                             |
| ✓ 1b Review details                                                                                                    |                                                                                                    |                             |
| 1c Accept License<br>Agreements                                                                                                    | MAGICFLEX, LTD.<br>END USER LICENSE AGREEMENT                                                                                                    | <u>^</u>                    |
| 2 Destination<br>2a Select name and folder<br>2b Select storage<br>2c Setup networks<br>2d Customize template<br>3 Ready to complete | Magicflex Analysis Software Ltd. ("MAGICFLEX") and your company, and you as an authorized representative of your company agree to review and comply with the terms of this End User License Agreement ("EULA"). In this EULA, you and your company shall be collectively referred to as the "Licensee." This EULA is a legal agreement between Licensee and MAGICFLEX for the MAGICFLEX, made available to Licensee (the "Software") and related printed or electronic materials (the "Documentation"). IMPORTANT - PLEASE READ CAREFULLY                                                                                                    |                             |
|                                                                                                    | INDIS A LEGAL AGREEMENT BE IVEEN LICENSEE AND MAGICPLEA FOR THE SOFTWARE, THE DOCUMENTATION AND SUPPORT SERVICES. THIS AGREEMENT IS SUBJECT TO CERTAIN TERMS AND CONDITIONS CONTAINED IN A SEPARAT WRITTEN AGREEMENT EXECUTED BY YOU AND AN AUTHORIZED REPRESENTATIVE OF MAGICPLEX PURSUANT TO WHICH YOU HAVE OBTAINED THE RIGHT TO USE THE SOFTWARE, THE DOCUMENTATION AND SUPPORT SERVICES IN ACCORDANCE WITH THE TERMS OF THIS AGREEMENT (THE "ORDER"), WHICH IS INCORPORATED HEREIN BY REFERENCE. BY CLICKING ON THE TAGREE" BUTTON, LICENSEE ACKNOWLEDGES THAT IT HAS READ AND UNDERSTANDS THE FOLLOWING TERMS AND AGREES TO BE BOUND BY THEM. IF LICENSEE DOES NOT AGREE TO THESE TERMS, MAGICFLEX IS UNWILLING TO GRANT LICENSEE RECEIVED THIS SOFTWARE ON MAGNETIC MEDIA, CD-ROM OR A MAGICFLEX APPLIANCE, LICENSEE SHOULD PROMPTLY RETURN THE UNUSED SOFTWARE TO MAGICFLEX AND LICENSEE MAY OBTAIN A REFUND IN ACCORDANCE WITH MAGICFLEX'S THEN-CURRENT SOFTWARE REFUND POLICY Accent | TE<br>5 11<br>1,<br>1,<br>↓ |
|                                                                                                    | Back Next Finish Ca                                                                                                    | ncel                        |

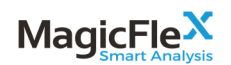

# 2.1.5 Select a Name for the Virtual Machine and a Folder for Deployment

Select the name for your deployment (default is MagicFlex), and in which folder to deploy the application, and click Next.

| Deploy OVF Template                                                                                                    |                                                                                                    |                                                                                                    | ? )                         |
|----------------------------------------------------------------------------------------------------|----------------------------------------------------------------------------------------------------|----------------------------------------------------------------------------------------------------|-----------------------------|
| 1 Source<br>1 a Select source<br>1 b Review details                                                                                                    | Select name and folder Specify a name and location for the deployed temp Name: MagicFlex                                                                                                    | plate                                                                                                    |                             |
| <ul> <li>1c Accept License<br/>Agreements</li> <li>2 Destination</li> <li>2a Select name and folder</li> <li>2b Select storage</li> <li>2c Setup networks<br/>2d Customize template</li> <li>3 Ready to complete</li> </ul> | Select a folder or datacenter  Select a folder or datacenter  Search  Select a folder or datacenter  Main_Datacenter  Cisco_UCS  Cisco_UCS  Ciscovered virtual machine  Commain_Controllers  MagicFlex_Analysis  MagicFlex_Analysis  Misc  Networking  ConeView  Replicated_VMs  Templates  VDL_Golden_Images  VDL_Golden_Images  Cirtual_Connect | The folder you select is where the entity will be<br>will be used to apply permissions to it.<br>The name of the entity must be unique within e<br>Server VM folder. | located, and<br>ach vCenter |
|                                                                                                    | ► ► VMware Nested ESXi                                                                                                    | Back Next Finish                                                                                                    | Cancel                      |

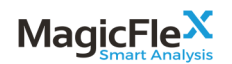

# 2.1.6 Select Virtual Disk Format & Datastore

Select the appropriate virtual disk format and the datastore/datastore cluster, then click Next.

| De | ploy OVF Template                          |                                                          |                            |                                            |                             |        |       |                     |                    | ? »              |
|----|--------------------------------------------|----------------------------------------------------------|----------------------------|--------------------------------------------|-----------------------------|--------|-------|---------------------|--------------------|------------------|
| ~  | 1 Source<br>1a Select source               | Select storage<br>Select location to store the           | files for th               | ne deployed temp                           | late                        |        |       |                     |                    |                  |
| ~  | 1b Review details                          | Select virtual disk format:                              | Thin Prov                  | vision                                     |                             | •      | 1     |                     |                    |                  |
| ~  | 1c Accept License<br>Agreements            | VM Storage Policy:                                       | Datastor                   | e Default                                  |                             | •      | 0     |                     |                    |                  |
| ~  | 2 Destination<br>2a Select name and folder | The following datastores a<br>virtual machine configurat | are access<br>ion files ar | sible from the des<br>nd all of the virtua | stination resou<br>I disks. | rce th | nat y | ou selected. Select | the destination da | atastore for the |
|    | 2b Select storage                          | Name                                                     |                            | Capacity                                   | Provisione                  | 1      |       | Free                | Туре               | Storage DRS      |
|    | 2c Setup networks                          | Prod                                                     |                            | 2.97 TB                                    | 1.25 TB                     |        |       | 1.72 TB             |                    | Enabled          |
|    | 2d Customize template                      | NetApp_VDI_Golden                                        | Images                     | 190.00 GB                                  | 228.32                      | в      |       | 149.59 GB           | NFS v3             |                  |
|    | 3 Poady to complete                        | NetApp_Templates                                         |                            | 190.00 GB                                  | 430.43 0                    | В      |       | 126.74 GB           | NFS v3             |                  |
|    | 5 Ready to complete                        | iscsi                                                    |                            | 99.50 GB                                   | 2.89 GB                     |        |       | 96.61 GB            |                    | Enabled -        |
|    |                                            | •                                                        |                            | :                                          |                             |        |       | •                   |                    |                  |
|    |                                            | Disable Storage DRS f                                    | or this virtu              | ual machine                                |                             |        |       |                     |                    |                  |
|    |                                            | Name                                                     |                            | Capacity                                   | Provisione                  | 1      |       | Free                | Туре               | Thin Provision   |
|    |                                            | NetApp_Prod_02                                           |                            | 1.49 TB                                    | 2.38 TB                     |        |       | 829.26 GB           | NFS v3             | Supported        |
|    |                                            | NetApp_Prod_01                                           |                            | 1.49 TB                                    | 2.20 TB                     |        |       | 930.69 GB           | NFS v3             | Supported        |
|    |                                            |                                                          |                            |                                            |                             |        |       |                     |                    |                  |
|    |                                            |                                                          |                            |                                            |                             |        |       |                     |                    |                  |
|    |                                            | 4                                                        |                            |                                            |                             |        |       |                     |                    | Þ                |
|    |                                            |                                                          |                            |                                            |                             |        |       |                     |                    |                  |
|    |                                            |                                                          |                            |                                            |                             |        |       | Back                | Vext Finis         | h Cancel         |

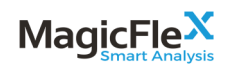

# 2.1.7 Select a Network

#### Select appropriate Port Group and click Next.

| Deploy OVF Template                               |                                                     |                         |                                  | ?                                |
|---------------------------------------------------|-----------------------------------------------------|-------------------------|----------------------------------|----------------------------------|
| 1 Source                                          | Setup networks<br>Configure the networks the deploy | yed template should use |                                  |                                  |
| <ul> <li>1b Review details</li> </ul>             | Source                                              |                         | Destination                      | Configuration                    |
| <ul> <li>Accept License<br/>Agreements</li> </ul> | LAN                                                 | PG_VM_LAN               |                                  | <ul> <li>▼</li> <li>✓</li> </ul> |
| 2 Destination                                     |                                                     |                         |                                  |                                  |
| <ul> <li>2a Select name and folder</li> </ul>     |                                                     |                         |                                  |                                  |
| <ul> <li>2b Select storage</li> </ul>             |                                                     |                         |                                  |                                  |
| 2c Setup networks                                 | IP protocol: IPv4                                   |                         | IP allocation: Static - Manual 🚯 |                                  |
| 2d Customize template                             |                                                     |                         |                                  |                                  |
| 3 Ready to complete                               | Source: LAN - Description                           |                         |                                  |                                  |
|                                                   | The LAN network                                     |                         |                                  |                                  |
|                                                   | Destination: PG_VM_LAN - Proto                      | col settings            |                                  |                                  |
|                                                   | No configuration needed for this r                  | network                 |                                  |                                  |
|                                                   |                                                     |                         |                                  |                                  |
|                                                   |                                                     |                         |                                  |                                  |
|                                                   |                                                     |                         |                                  |                                  |
|                                                   |                                                     |                         | Back Next                        | Finish Cancel                    |

## 2.1.8 Configure Network Settings

Configure the Network Settings.

**Note**: It is recommended to work with static settings, although some or all of the settings may be allocated dynamically via DHCP.

#### 2.1.8.1 Configure DNS

If working statically, configure one or more DNS servers. Multiple DNS servers should be separated with commas.

#### 2.1.8.2 Configure Default Gateway

If working statically, configure the default gateway IP address.

2.1.8.3 Configure Hostname

Configure the Host Name.

### 2.1.8.4 Configure IP Address

If working statically, configure the IP address of the appliance.

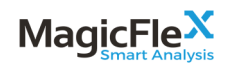

### 2.1.8.5 Configure Netmask

If working statically, configure the netmask of your IP address.

# 2.1.8.6 Configure NTP

Configure one or more NTP servers. Multiple NTP servers should be separated by commas. Leave blank to disable time synchronization.

| all  |
|------|
|      |
|      |
|      |
|      |
|      |
|      |
|      |
|      |
|      |
|      |
|      |
|      |
|      |
|      |
|      |
| el 🔒 |
|      |

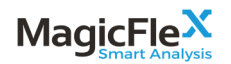

# 2.1.9 Review Summary Details

Review the Summary Screen. If all information is correct, decide if you want to select to Power on after Deployment, and click Finish. If corrections are required, click Back.

| Deploy OVF Template                                                                                                    |                                                                                                    |                                                                                                    |                                | (?) ▶                             |
|----------------------------------------------------------------------------------------------------|----------------------------------------------------------------------------------------------------|----------------------------------------------------------------------------------------------------|--------------------------------|-----------------------------------|
| Deploy OVF Template         1 Source         1a Select source         1b Review details         1c Accept License<br>Agreements         2 Destination         2a Select name and folder         2b Select storage         2c Setup networks         2d Customize template         3 Ready to complete | Ready to complete<br>Review your settings selections bein<br>OVF file<br>Download size<br>Size on disk<br>Name<br>Target<br>Datastore<br>Folder<br>Disk storage<br>Network mapping | ore finishing the wizard.<br>\\netapp01\Share01\MagicFlex\Magic<br>1.2 GB<br>3.1 GB<br>MagicFlex<br>Prod_Cluster<br>Prod<br>MagicFlex<br>Thin Provision<br>LAN to PG_VM_LAN<br>Static - Manual IPv4                                              | :Flex-v4.0-Build-1.15.0-049.ov | <ul> <li>? </li> <li>»</li> </ul> |
| 2d Customize template     3 Ready to complete                                                                                                    | Network mapping<br>IP allocation<br>Properties                                                                                                    | LAN to PG_VM_LAN<br>Static - Manual, IPv4<br>DNS = 192.168.200.1,192.168.2.2<br>Default Gateway = 192.168.200.254<br>Hostname = MagicFlex.lab.local<br>IP Address = 192.168.200.20<br>Netmask = 255.255.255.0<br>NTP = 192.168.200.1,192.168.2.2 |                                |                                   |
|                                                                                                    |                                                                                                    |                                                                                                    | Back Next                      | Finish Cancel                     |

### 2.1.10 Follow Deployment Progress

You can follow the Deployment Process in Percentage as it progresses.

| 😨 Recent Tasks            |              |                               |                    |
|---------------------------|--------------|-------------------------------|--------------------|
| Task Name                 | Target       | Status                        | Initiator          |
| Deploy OVF template       | 🗗 MagicFlex  | 33 % 🛞                        | LAB\\Administrator |
| Initialize OVF deployment | Prod_Cluster | <ul> <li>Completed</li> </ul> | Administrator@LAB  |

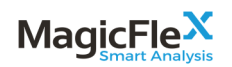

# 2.1.11 Start Appliance

If you did not choose to automatically power on the application after deployment, then choose the application, right click, and select Power On.

| 🚰 Actions - MagicFlex | Within               |
|-----------------------|----------------------|
| Power                 | Power On             |
| Guest OS              | Power Off            |
| Snapshots             | II Suspend           |
| 🛃 Open Console        | 🕞 Reset              |
| 🚑 Migrate             | Shut Down Guest OS   |
| Clone                 | 🕨 🚱 Restart Guest OS |
| Template              | •                    |
| Fault Tolerance       | •                    |

# 2.2 Deploying MagicFlex Smart Analysis Appliance in a Microsoft Hyper-V Environment

MagicFlex will supply you with the installation files in a zip (compressed) format.

2.2.1 Import MagicFlex Smart Analysis Appliance

### 2.2.1.1 Extract File from Zip

Extract files from zip. – The extracted files include both the virtual hard disks and the virtual machine configuration files.

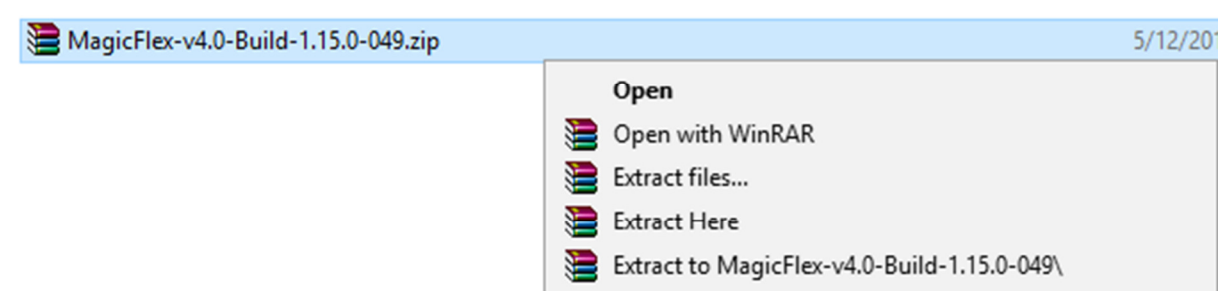

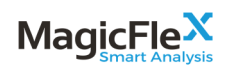

# 2.2.1.2 Import Virtual Machine

Login to a Hyper-V host via Hyper-V Manager.

Right Click on the host, and select Import Virtual Machine.

| Hyper-V Manager    |                                                                   |   |
|--------------------|-------------------------------------------------------------------|---|
| File Action View H | Help                                                              |   |
| 🗢 🔿 🖄 📰 🛛          |                                                                   |   |
| Hyper-V Manager    | Virtual Machines                                                  |   |
|                    | New                                                               | > |
|                    | Import Virtual Machine                                            |   |
|                    | Hyper-V Settings<br>Virtual Switch Manager<br>Virtual SAN Manager |   |
|                    | Edit Disk<br>Inspect Disk                                         |   |
|                    | Stop Service                                                      |   |
|                    | Refresh                                                           |   |
|                    | View                                                              | > |
|                    | Help                                                              |   |

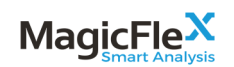

### 2.2.1.3 Choose Folder

Choose the folder where the zipped files were extracted using the Browse button, and then click Next.

| Import Virtual Machine                                                                       |                                                                                                    | ×      |
|----------------------------------------------------------------------------------------------|----------------------------------------------------------------------------------------------------|--------|
| Locate Folder                                                                                |                                                                                                    |        |
| Before You Begin<br>Locate Folder<br>Select Virtual Machine<br>Choose Import Type<br>Summary | Specify the folder containing the virtual machine to import.<br>Folder: C:\Users\Administrator.LAB\Downloads\MagicFlex\ | Browse |
|                                                                                              | < Previous Next > Einish                                                                                                | Cancel |

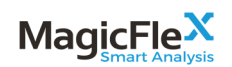

### 2.2.1.4 Select Virtual Machine

Review the virtual machine, then click Next.

| Before You Begin              | Select the virtual mach | hine to import: |       |                 |  |
|-------------------------------|-------------------------|-----------------|-------|-----------------|--|
| Locate Folder                 | Name                    | ^               | Date  | Created         |  |
| Choose Import Type<br>Summary | MagicFlex               |                 | 1/18, | 2016 3:10:12 PM |  |
|                               |                         |                 |       |                 |  |

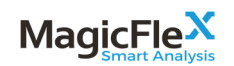

#### 2.2.1.5 Select Import Type

Choose the appropriate Import Type and Click Next.

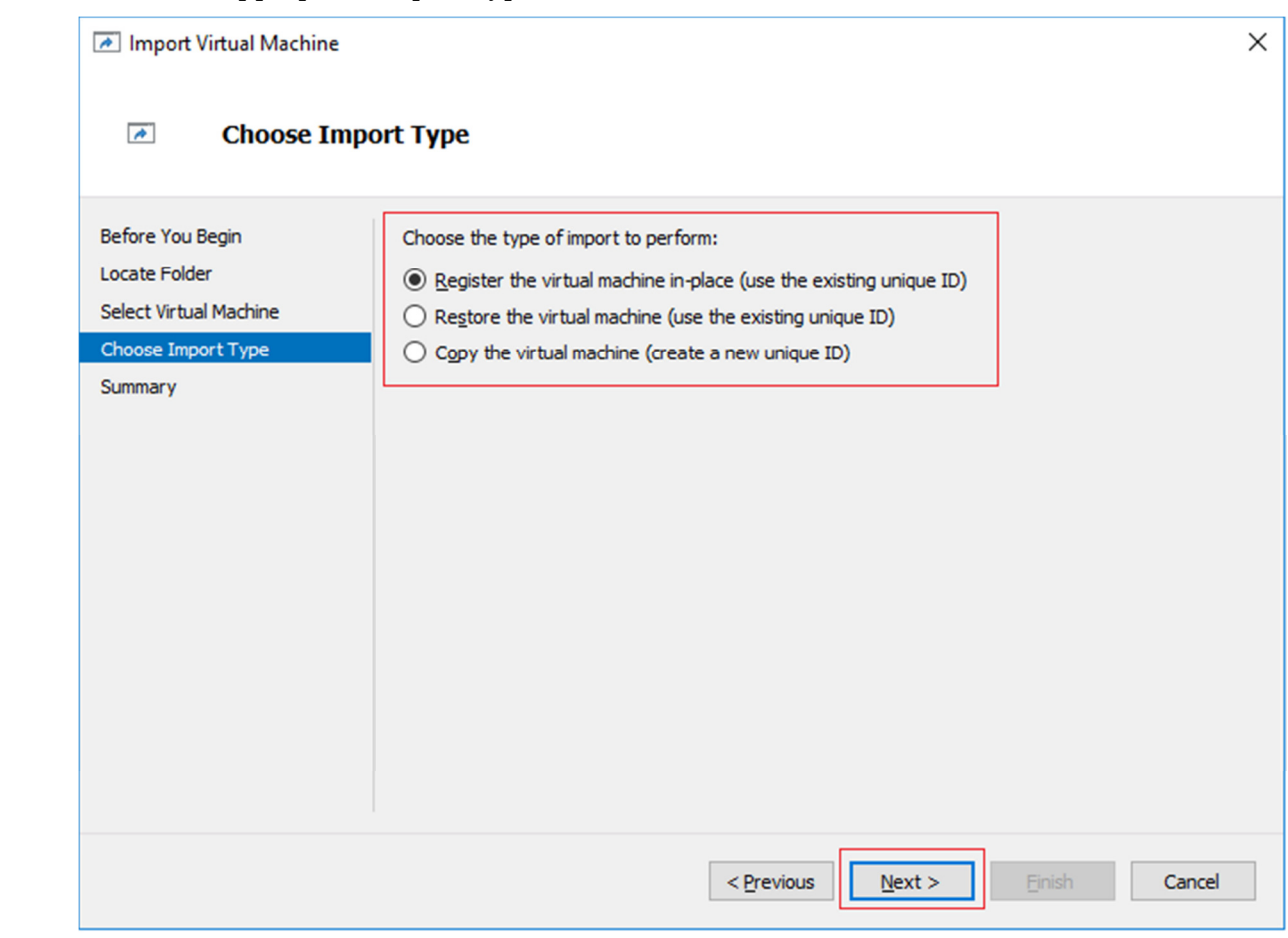

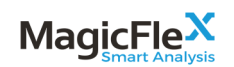

# 2.2.1.6 Select a Network

Choose the appropriate Virtual Switch and Click Next.

| Import Virtual Machine                                                            |                                                                                                    | $\times$ |
|-----------------------------------------------------------------------------------|----------------------------------------------------------------------------------------------------|----------|
| Connect Net                                                                       | work                                                                                                    |          |
| Before You Begin<br>Locate Folder<br>Select Virtual Machine<br>Choose Import Type | This page allows you to connect to virtual switches that are available on the destination computer.<br>The following configuration errors were found for virtual machine 'MagicFlex'.<br>Could not find Ethernet switch 'LAN'. |          |
| Connect Network<br>Summary                                                        | Specify the virtual switch you want to use on computer "BLSRV2016-01".                                                                                                    |          |
|                                                                                   | < Previous Einish Cancel                                                                                                    |          |

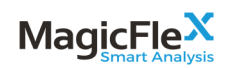

# 2.2.1.7 Review Summary Details

Review the information in the Summary Screen. If ok, click Finish. If there are corrections to be made, click Previous.

| Import Virtual Machine                                      |                                                     | ×                                                                                                    |
|-------------------------------------------------------------|-----------------------------------------------------|----------------------------------------------------------------------------------------------------|
| Completing                                                  | Import Wizard                                       |                                                                                                    |
| Before You Begin<br>Locate Folder<br>Select Virtual Machine | You are about to perfo                              | rm the following operation.<br>MagicFlex                                                                  |
| Choose Import Type<br>Connect Network<br>Summary            | Import file:<br>Import Type:<br>Network connection: | C: \Users\Administrator.LAB\Downloads\MagicFlex\Virtual Machines\52D03CEA-<br>Register (keep ID)<br>VLAN3 |
|                                                             |                                                     |                                                                                                    |
|                                                             | <                                                   | >                                                                                                    |
|                                                             | To complete the import                              | and close this wizard, click Finish.                                                                      |
|                                                             |                                                     | < Previous Next > Finish Cancel                                                                           |

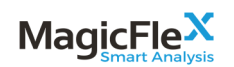

# 2.2.2 Start MagicFlex Appliance

Right Click on the Virtual Machine and choose Start.

| Virtual Machines |       |                                     |                                                 |                 |
|------------------|-------|-------------------------------------|-------------------------------------------------|-----------------|
| Name             | State |                                     | CPU Usage                                       | Assigned Memory |
| MagicFlex        | Off   | Con<br>Setti<br>Upg<br>Start        | nect<br>ngs<br>rade Configurati<br>:<br>ckpoint | ion Version     |
| Checkpoints      |       | Mov<br>Expo<br>Rena<br>Dele<br>Enat | /e<br>ort<br>ame<br>te<br>ole Replication       |                 |

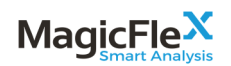

# 2.2.3 Configuring MagicFlex Smart Analysis

After you install MagicFlex Smart Analysis, initiate a console connection and log in to the MagicFlex Appliance Administration console to view and configure system parameters for your MagicFlex system.

Press ESC at any time to return to the Menu Main page.

 Table 3
 Login Credentials for MagicFlex Console

| Credential | Value   |
|------------|---------|
| User name  | fmadmin |
| Password   | fmadmin |

| Chance action:                                                                      | Main Menu                                                                                                    |
|-------------------------------------------------------------------------------------|----------------------------------------------------------------------------------------------------|
|                                                                                     |                                                                                                    |
| Network<br>Time<br>Application<br>Troubleshooting<br>Reboot<br>Shutdown<br>Password | Network configuration<br>Time and date settings<br>Application configuration<br>Troubleshooting tools<br>Reboot the appliance<br>Shut down the appliance<br>Change the administration console password |
|                                                                                     | (Choose) ( Evit )                                                                                                    |
|                                                                                     |                                                                                                    |

Figure 1 MagicFlex Appliance Administration Console Main Menu Page

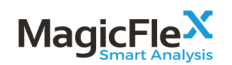

#### 2.2.3.1 Viewing System Parameters

You can view the network parameters, routing table parameters, and the network time protocol (NTP) status for your MagicFlex system.

**View Network Parameters** 

- 1. On the Main Menu page, navigate to Network and select Choose.
- 2. On the Network Menu page, navigate to Show and select Choose.

| Choose action:                            | Network Menu                                                         |
|-------------------------------------------|----------------------------------------------------------------------|
| <mark>Shou</mark><br>Routing<br>Configure | Show active configuration<br>Show routing table<br>Configure network |
| K Choose                                  | > ≺Return to Main Menu>                                              |

3. The network parameters display on the Interfaces Configuration page.

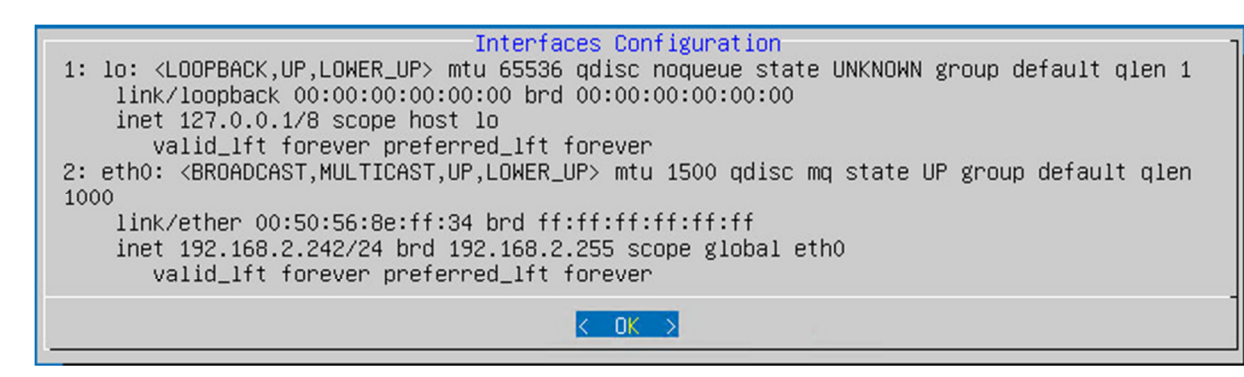

In the above example, the IP address of the MagicFlex Appliance is 192.168.2.242 and the Subnet is 255.255.255.0.

4. Select **OK** to exit the Interfaces Configuration page.

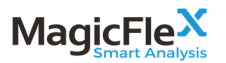

#### View the Routing Table

- 1. On the Main Menu page, navigate to Network and select Choose.
- 2. On the Network Menu page, navigate to **Routing** and select **Choose**.
- 3. The routing parameters display on the Routing Configuration page.

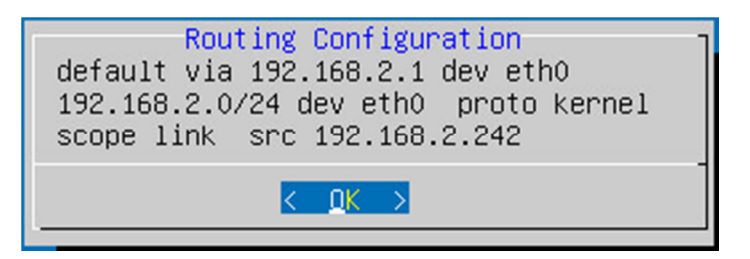

In the above example, the gateway of the MagicFlex Appliance is 192.168.2.1.1.

4. Select **OK** to exit the Interfaces Configuration page.

View the Network Time Protocol Status

By default, the NTP is configured to the internet NTP.

- 1. On the Main Menu page, navigate to **Time** and select **Choose**.
- 2. On the Date/Time Menu page, navigate to Show and select Choose.

| Currei<br>2017<br>Choos | Date/Time Menu<br>nt time : Tue May 16 08:25:26 UTC<br>se action: |
|-------------------------|-------------------------------------------------------------------|
|                         | ShowShowNTP statusConfigureConfigureNTPZoneConfigure time zone    |
| <                       |                                                                   |

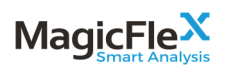

3. The NTP Status page displays the NTP status.

|     | NTP Status |      |         |    |      |      |      |           |         |        |          |       |
|-----|------------|------|---------|----|------|------|------|-----------|---------|--------|----------|-------|
|     | remote     | refi | d st    | tυ | when | poll | . re | ach       | delay   | offset | t jitter |       |
|     |            |      | DORIAI  |    |      |      |      |           | IZZZZZI |        |          |       |
| 0.t | ibuntu.por | il.n | . POOL. |    | 16 p |      | 64   | Ø         | 0.000   | 0.000  | 0.000    |       |
| 1.ι | ubuntu.pod | 01.N | .POOL.  | 1  | 16 p | -    | 64   | 0         | 0.000   | 0.000  | 0.000    |       |
| 2.ι | ubuntu.pod | ol.n | .POOL.  | 1  | 16 p | -    | 64   | 0         | 0.000   | 0.000  | 0.000    |       |
|     |            |      |         |    |      |      |      |           |         |        |          | 60% - |
|     |            |      |         |    |      |      | <    | <u>OK</u> | >       |        |          | 5     |

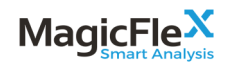

### 2.2.3.2 Configuring System Parameters

You can configure several parameters for system settings, such as network, time and date, and network time protocol.

**Configure Network Parameters** 

By default, the network configuration is set to DHCP.

If necessary, you can configure a static IP address, netmask, gateway, and DNS nameservers for your MagicFlex system.

- 1. On the Main Menu page, navigate to Network and select Choose.
- 2. On the Network Menu page, navigate to **Configure** and select **Choose**.
- 3. Configure the network parameters.

| Network Configuration<br>Choose how networking will be configured<br>SPACE to select, ENTER to continue, ESC to cancel                               |  |  |  |  |  |  |  |  |  |  |  |
|----------------------------------------------------------------------------------------------------|--|--|--|--|--|--|--|--|--|--|--|
| <ul> <li>(*) dhcp Use DHCP to authomatically obtain network configuration.</li> <li>( ) static Configure all network parameters manually.</li> </ul> |  |  |  |  |  |  |  |  |  |  |  |
|                                                                                                    |  |  |  |  |  |  |  |  |  |  |  |
|                                                                                                    |  |  |  |  |  |  |  |  |  |  |  |
| < <u>Choose&gt;</u> <cancel></cancel>                                                                                                    |  |  |  |  |  |  |  |  |  |  |  |

| Network Configuration<br>Specify network parameters<br>Arrows to navigate, ENTER to continue, ESC to<br>cancel |  |  |  |  |  |  |  |  |  |  |  |
|----------------------------------------------------------------------------------------------------|--|--|--|--|--|--|--|--|--|--|--|
| IP Address<br>Netmask<br>Gateway<br>DNS Nameservers (space-separated list)                                     |  |  |  |  |  |  |  |  |  |  |  |
| < OK > <cancel></cancel>                                                                                       |  |  |  |  |  |  |  |  |  |  |  |

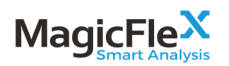

| Configuration Option | Action                                                                                                    |  |  |  |  |  |  |
|----------------------|----------------------------------------------------------------------------------------------------|--|--|--|--|--|--|
| dhcp                 | To automatically obtain the network configurations, navigate to <b>dhcp</b> and select <b>Choose.</b>                                                                                    |  |  |  |  |  |  |
| Static               | <ol> <li>To manually enter the network configurations,<br/>navigate to static and click Choose.</li> </ol>                                                                               |  |  |  |  |  |  |
|                      | 2. Enter the IP address.                                                                                                    |  |  |  |  |  |  |
|                      | 3. Enter the Netmask.                                                                                                    |  |  |  |  |  |  |
|                      | 4. Enter the Gateway.                                                                                                    |  |  |  |  |  |  |
|                      | 5. Enter the DNS Nameservers                                                                                                    |  |  |  |  |  |  |
|                      | 6. Click OK.                                                                                                    |  |  |  |  |  |  |
|                      |                                                                                                    |  |  |  |  |  |  |
|                      | Note: If the new configuration is not applied within<br>five minutes and the console hangs, please<br>reboot the appliance. The new configuration will<br>then be automatically applied. |  |  |  |  |  |  |

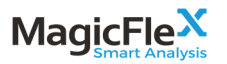

#### **Configure the Network Time Protocol Status**

By default, the NTP is configured to the internet NTP.

- 1. On the Main Menu page, navigate to **Time** and select **Choose**.
- 2. On the Date/Time Menu page, navigate to **Configure** and select **Choose**.
- 3. On the NTP Configuration page, specify the NTP servers, and select **OK**.

| NTP Configuration<br>Specify NTP servers<br>(space-separated list): |  |  |  |  |  |  |  |  |  |
|---------------------------------------------------------------------|--|--|--|--|--|--|--|--|--|
| 192.168.2.1 192.168.2.2                                             |  |  |  |  |  |  |  |  |  |
| < OK > ≺Cancel>                                                     |  |  |  |  |  |  |  |  |  |

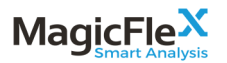

#### Configure the Time Zone

- 1. On the Main Menu page, navigate to **Time** and select **Choose**.
- 2. On the Date/Time Menu page, navigate to **Zone** and select **Choose**.

On the Time Zone configuration page, configure the time zone parameters, configure the time zone parameters.

- a. Select a Geographic area, and select OK.
- b. Select a city or region, and select OK.

| Please select the geographic area in<br>narrow this down by presenting a lis<br>are located.<br>Geographic area: | Configuring tzdata<br>which you live. Subsequent configuration questions will<br>t of cities, representing the time zones in which they                                            |
|----------------------------------------------------------------------------------------------------|----------------------------------------------------------------------------------------------------|
|                                                                                                    | Africa<br>America<br>Antarctica<br>Australia<br>Arctic Ocean<br>Asia<br>Atlantic Ocean<br>Europe<br>Indian Ocean<br>Pacific Ocean<br>System V timezones<br>US<br>None of the above |
| <0k>                                                                                                    | <cancel></cancel>                                                                                                    |

# **3** Getting Started with the MagicFlex UI

After you install and configure the MagicFlex system, you access the MagicFlex UI to monitor devices and collect data and/or generate a report.

To begin, open your web browser (Firefox or Google Chrome) and navigate to the MagicFlex web interface via the appliance's IP address.

### 3.1 Appliance IP Address

In order to determine the IP address of the MagicFlex appliance, follow the relevant procedure for your installation.

### 3.1.1 VMware - Display Appliance IP Address

There are two method to display the IP Address in a VMware environment.

#### 3.1.1.1 VMware - Display Appliance IP Address from vCenter Inventory

Select the MagicFlex virtual machine in the vCenter inventory, and select Summary. The IP address is displayed under IP Addresses.

| Actions                                                                                                    | -     |                |                                             |
|----------------------------------------------------------------------------------------------------|-------|----------------|---------------------------------------------|
| Getting Started Summary                                                                                                    | Monit | or Manage      | Related Objects                             |
| Agarta surt and a galaxies                                                                                                    | 1     | MagicFlex      |                                             |
| [4] KOROL MERICA Davida Schurbert, Donale Sci<br>memory (2014) and Active Sciences and Active Architectures.                                                                                                    |       | Guest OS:      | Ubuntu Linux (64-bit)                       |
| i Barrande - Handiger<br>Facultaria<br>Martin a formation - Barrando - Antonio - Antonio - Santa Antonio - Antonio - Anton |       | Compatibility: | ESXi 6.0 and later (VM version 11)          |
| #013.00045_10014                                                                                                    |       | VMware Tools:  | Running, version:2147483647 (Guest Managed) |
|                                                                                                    |       | DNS Name:      | MagicFlex.lab.magic-flex.com                |
|                                                                                                    | l ſ   | IP Addresses:  | 192.168.2.28                                |
| Powered On                                                                                                    | ۱ '   | Host:          | esxiprod03.lab.magic-flex.com               |
| Launch Remote Console                                                                                                    |       | A 🔊 🗖          | <b>A</b> .                                  |
| Download Remote Console                                                                                                    | 0     | 🐼 🛸 🖻          | \$*                                         |

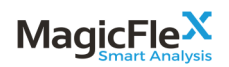

### 3.1.1.2 VMware - Display Appliance IP Address from Console

Right click on the MagicFlex virtual machine in the vCenter inventory, and select Open Console.

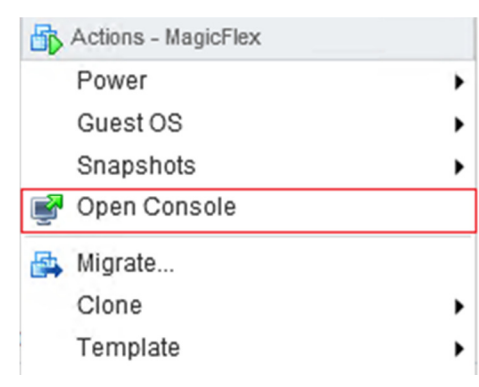

The IP address is displayed on the login screen.

| MagicFlex Smart Analysis Appliance                                                                                  |
|----------------------------------------------------------------------------------------------------|
| To access MagicFlex web interface, browse to:                                                                       |
| https://192.168.2.28/                                                                                               |
| In order to change networking or time preferences,<br>login into this console and follow the on–screen instructions |
| Username: fmadmin<br>Password: fmadmin                                                                              |
| More information is available at http://www.magic-flex.com                                                          |
| MagicFlex login:                                                                                                    |

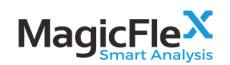

# 3.1.2 Hyper-V - Display Appliance IP Address

Right click on the MagicFlex virtual machine in Hyper-V inventory, and select Connect.

| Connect            |  |
|--------------------|--|
| Settings           |  |
| Turn Off           |  |
| Shut Down          |  |
| Save               |  |
| Pause              |  |
| Reset              |  |
| Checkpoint         |  |
| Move               |  |
| Export             |  |
| Rename             |  |
| Enable Replication |  |
| Help               |  |

The IP address is displayed on the login screen.

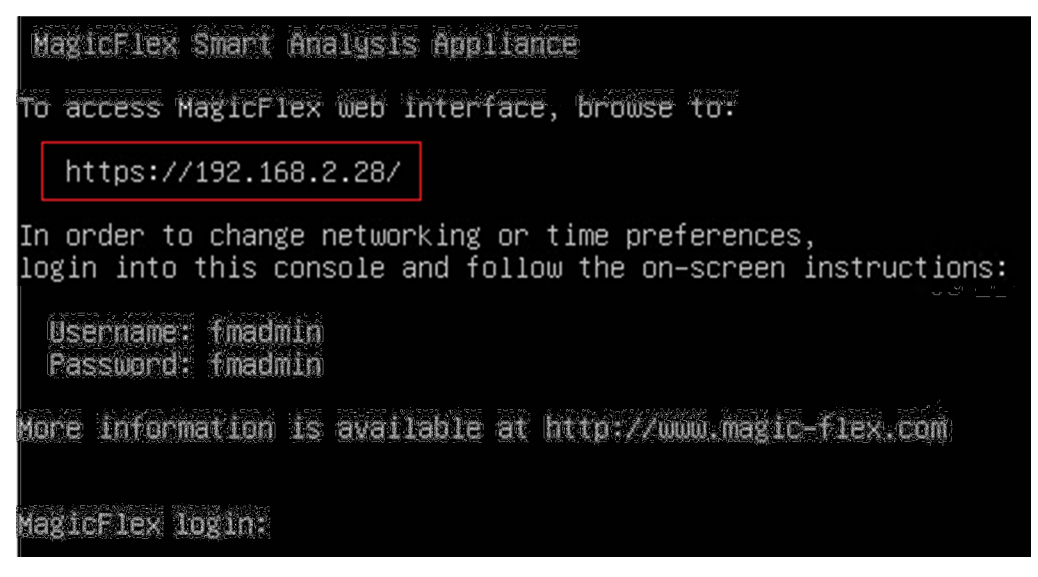

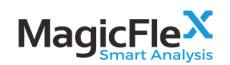

# 3.2 Mode of Operation

# 3.2.1 Select Mode of Operation

The opening screen of MagicFlex for the initial installation:

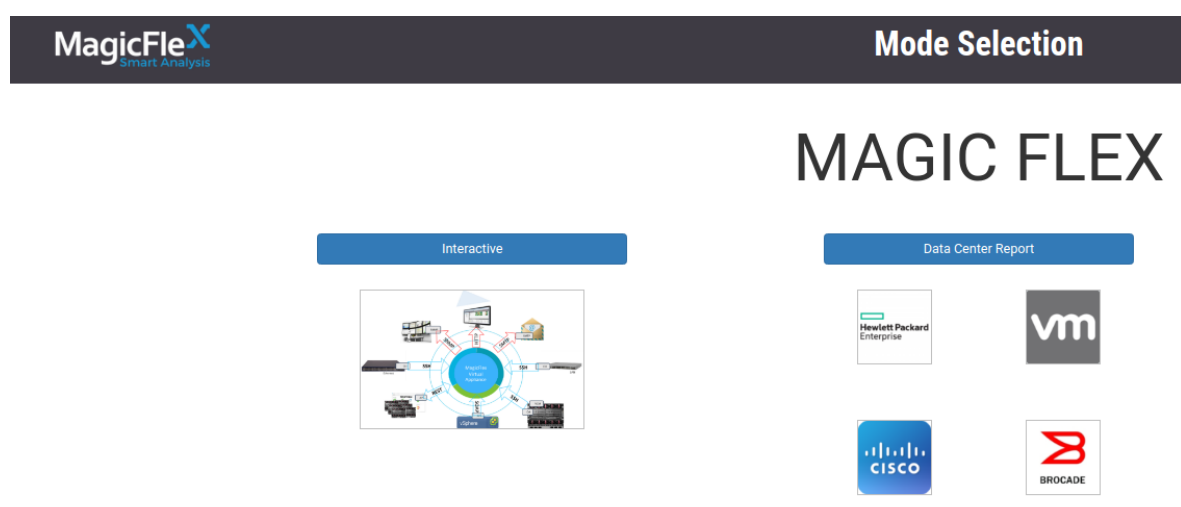

From the Mode Selection window, choose the mode that you will be working with. Please note that this selection must correspond to the order you made to MagicFlex when requesting your version:

- Interactive Set up MagicFlex Interactive Mode
- Data Center Report Set up MagicFlex Data Center Report Mode
- HPE Enclosure Report Set up MagicFlex Single Enclosure Report Mode

## 3.2.2 Login to MagicFlex

Login to the MagicFlex System

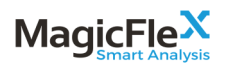

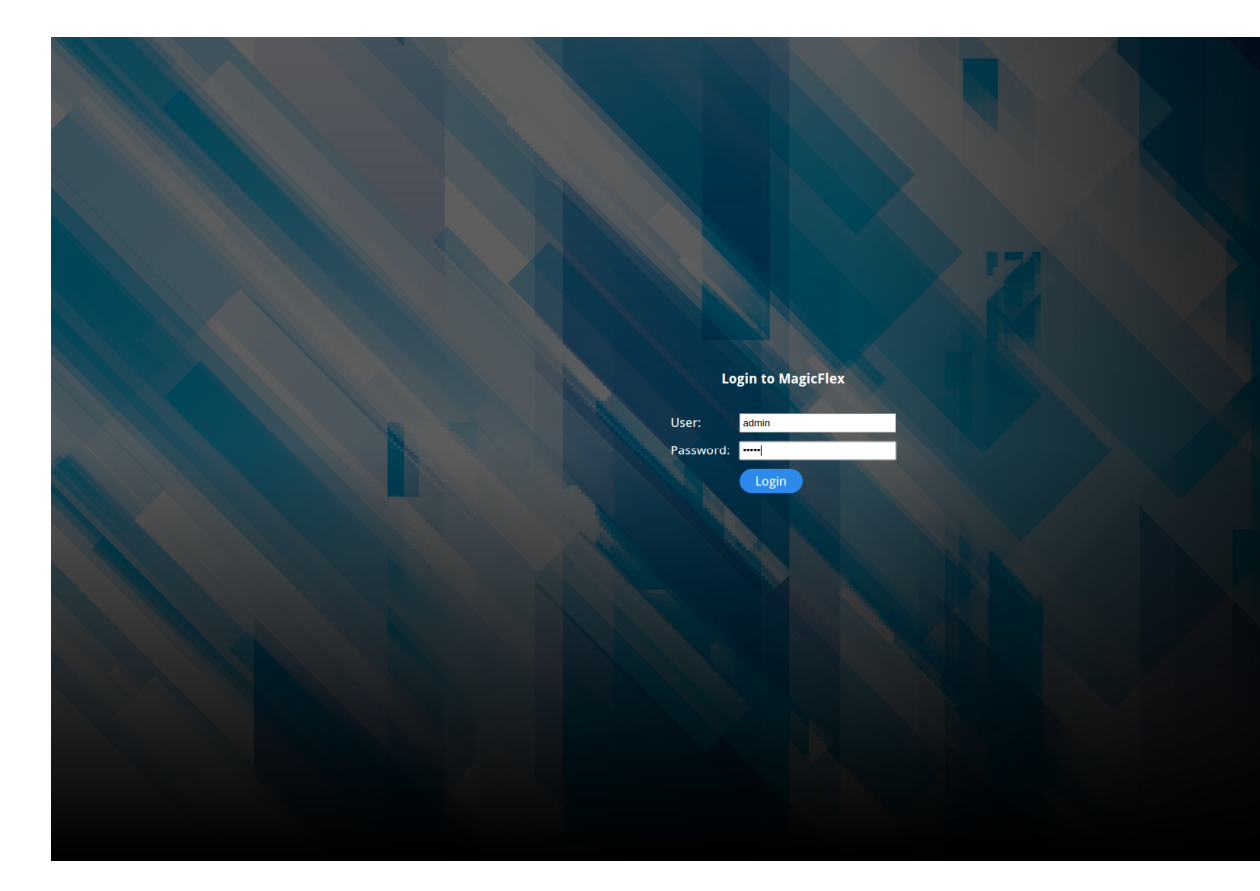

The default User and Password are "admin".

# 3.3 Configure Device IP Addresses for Interactive Mode

After you have logged into MagicFlex successfully, you will see the opening screen:

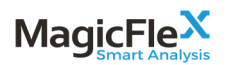

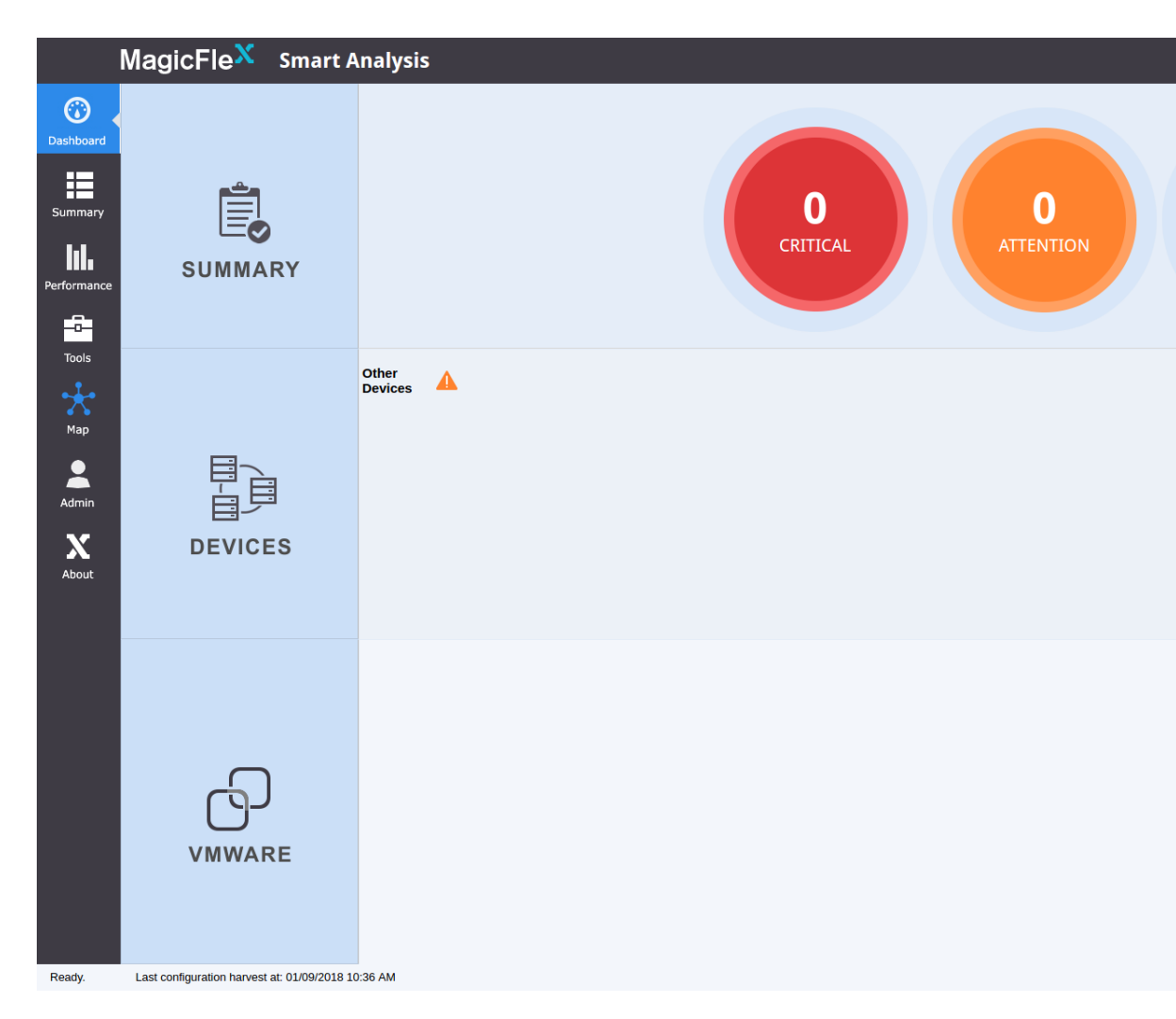

Click on the right-side menu option Admin to display the screen to add devices.

The screen will be displayed to add devices to MagicFlex.

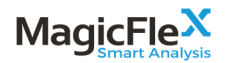

|             | MagicFle <sup>X</sup>                     | Smart An                | alysis           |          |             |            |           |        |                  | User: a                 | dmin |
|-------------|-------------------------------------------|-------------------------|------------------|----------|-------------|------------|-----------|--------|------------------|-------------------------|------|
| $\odot$     |                                           | 1 ONEVIEW               |                  |          | IFIGURATION | Sers USERS |           |        |                  |                         |      |
| Dashboard   | Device: Autodetect<br>0 devices selected. | ▼ IP:                   | 192.168.2.79 Use | r: admin | Password    | •••••      | Add Clear | Reload | Request Licenses | Update Licenses Rebuild |      |
| Summary     | No.Devices select                         | Actions                 | Туре             |          | Name        |            | IP/Hos    | t      | User             |                         | Lio  |
| hl.         |                                           |                         |                  |          |             |            |           |        |                  |                         |      |
| Performance |                                           |                         |                  |          |             |            |           |        |                  |                         |      |
| -8-         |                                           |                         |                  |          |             |            |           |        |                  |                         |      |
| Tools       |                                           |                         |                  |          |             |            |           |        |                  |                         |      |
| Мар         |                                           |                         |                  |          |             |            |           |        |                  |                         |      |
| 2           |                                           |                         |                  |          |             |            |           |        |                  |                         |      |
| Admin       |                                           |                         |                  |          |             |            |           |        |                  |                         |      |
| About       |                                           |                         |                  |          |             |            |           |        |                  |                         |      |
|             |                                           |                         |                  |          |             |            |           |        |                  |                         |      |
|             |                                           |                         |                  |          |             |            |           |        |                  |                         |      |
|             |                                           |                         |                  |          |             |            |           |        |                  |                         |      |
|             |                                           |                         |                  |          |             |            |           |        |                  |                         |      |
|             |                                           |                         |                  |          |             |            |           |        |                  |                         |      |
|             |                                           |                         |                  |          |             |            |           |        |                  |                         |      |
|             |                                           |                         |                  |          |             |            |           |        |                  |                         |      |
|             |                                           |                         |                  |          |             |            |           |        |                  |                         |      |
| Ready       | Last configuration hanve                  | est at: 01/09/2018 10:3 | 5 AM             |          |             |            |           |        |                  |                         |      |

### 3.3.1 Add Virtual Connect, SAN/LAN, Onboard Administrator to MagicFlex

Leave the device setting as the default "Autodetect" when adding:

- Virtual Connect Domains
- Onboard Administrators
- SAN/LAN devices (if relevant)

Please note that if you are using OneView to manage your datacenter, you do not need to add the individual Virtual Connect and Onboard Administrator IP addresses. Instead, you should add OneView (see section 3.3.3), and MagicFlex will automatically detect the associated Virtual Connect and Onboard Administrator IP addresses.

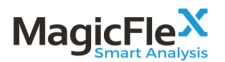

For other devices, including HPE Virtual Connect Domains not managed by HPE OneView, HPE Onboard Administrators, LAN switches and SAN switches:

- 1. Configure the Device parameters.
  - a. In the **IP** text box, enter the device IP address.
  - b. In the **User** text box, enter the device username.
  - c. In the **Password** text box, enter the device password.
- 2. Click Add.

|             | Ма      | agic                       | Fle <mark>X</mark>      | Sma            | rt Ar      | nalysis               |             |              |           |           |             |                    |           |              |                  |                 | User: 6 |
|-------------|---------|----------------------------|-------------------------|----------------|------------|-----------------------|-------------|--------------|-----------|-----------|-------------|--------------------|-----------|--------------|------------------|-----------------|---------|
| Ø           |         | Z DE                       | VICES                   |                | VIEW       |                       | ILING       |              | FIGURATIC | DN A      | USERS       |                    | श         |              |                  |                 |         |
| Dashboard   | l It is | highly reco<br>In Configur | ommended<br>ation Harve | to run configu | uration ha | arvest after modifyin | g monitore  | ed entities. |           |           |             |                    |           |              |                  |                 |         |
| Summary     | τ       | Device: A                  | utodetect               |                | • IP:      | 192.168.2.79          | User        | admin        | Pa        | ssword: • | •••••       | Add                | Clear     | Reload       | Request Licenses | Update Licenses | Rebuild |
| 1.1         |         | devices s<br>Devices       | elected.<br>select      | Actions        |            | Туре                  |             |              | Name      |           |             |                    | IP/Hos    | t            | User             |                 |         |
| Performance | 1<br>:e |                            | ×                       | Delete         |            | HPE Onboard Adr       | ninistrator |              | Enc01     |           |             |                    | 192.16    | 58.2.79      | admin            |                 |         |
| Tools       |         |                            |                         |                |            |                       |             |              |           |           |             |                    |           |              |                  |                 |         |
| $\sim$      |         |                            |                         |                |            |                       |             |              |           |           | You have 1  | message            |           |              |                  |                 |         |
| Мар         |         |                            |                         |                |            |                       |             |              |           |           | 192.168.2.7 | 79 (Enc01) has bee | n added s | uccessfully. | *                |                 |         |
| Admin       |         |                            |                         |                |            |                       |             |              |           |           |             |                    |           |              |                  |                 |         |
| About       |         |                            |                         |                |            |                       |             |              |           |           |             |                    | ✓         |              |                  |                 |         |
|             |         |                            |                         |                |            |                       |             |              |           |           |             |                    | Close     |              |                  |                 |         |
|             |         |                            |                         |                |            |                       |             |              |           |           |             |                    |           |              |                  |                 |         |
|             |         |                            |                         |                |            |                       |             |              |           |           |             |                    |           |              |                  |                 |         |
|             |         |                            |                         |                |            |                       |             |              |           |           |             |                    |           |              |                  |                 |         |
|             |         |                            |                         |                |            |                       |             |              |           |           |             |                    |           |              |                  |                 |         |
|             |         |                            |                         |                |            |                       |             |              |           |           |             |                    |           |              |                  |                 |         |
|             |         |                            |                         |                |            |                       |             |              |           |           |             |                    |           |              |                  |                 |         |
|             |         |                            |                         |                |            |                       |             |              |           |           |             |                    |           |              |                  |                 |         |

## 3.3.2 Add VMware vCenter to your MagicFlex Environment

Select the device setting VMware vCenter to add vCenters.

Enter each vCenter that will be part of the MagicFlex analysis:

- 1. Configure the vCenter parameters.
  - a. In the IP text box, enter the vCenter IP address.

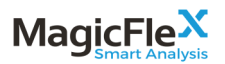

- b. In the User text box, enter the vCenter username.
- c. In the **Password** text box, enter the vCenter password.
- 2. Click Add.

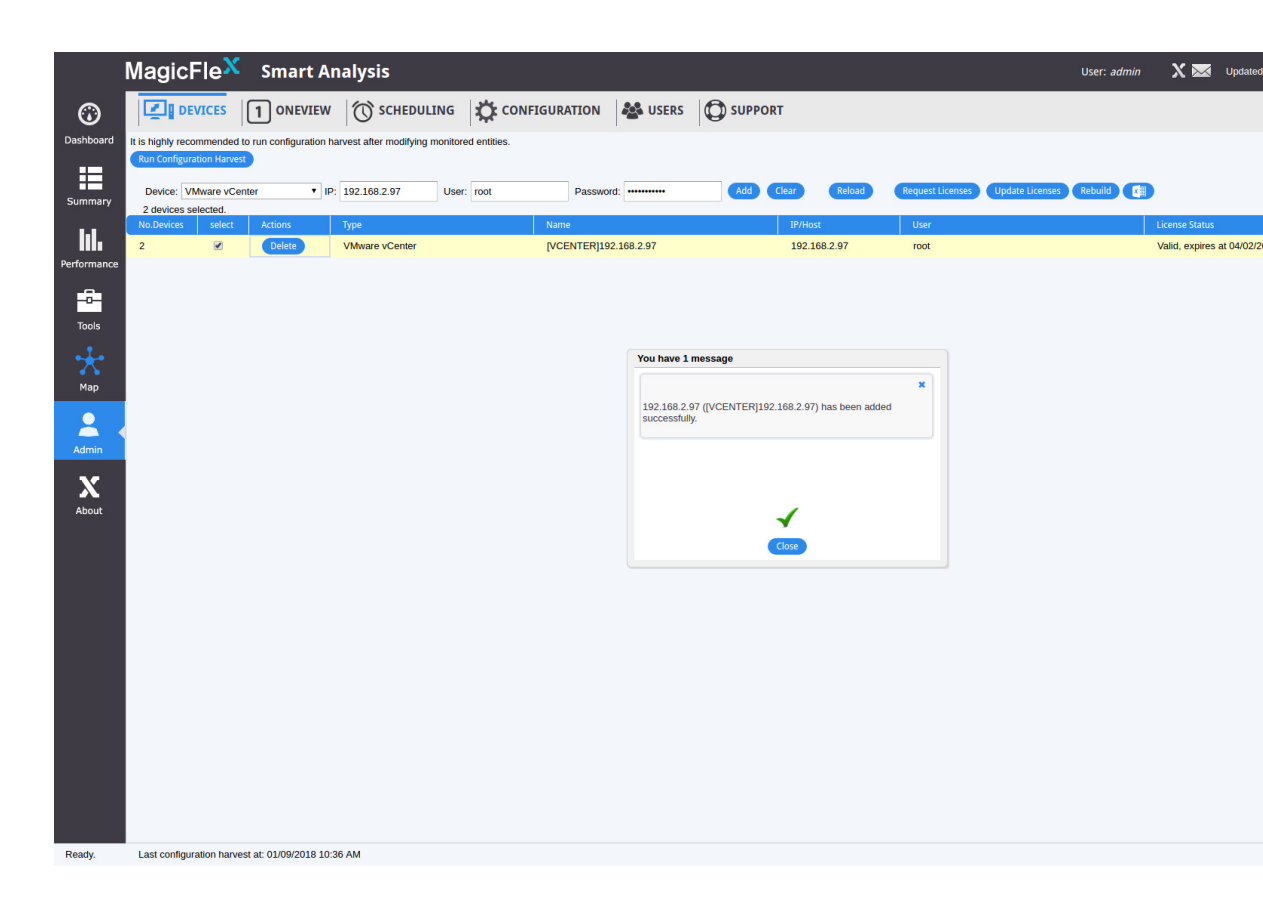

### 3.3.3 Add OneView to your MagicFlex Environment

If the Virtual Connect enclosures that will be analyzed are managed by HPE OneView, click on the upper menu option OneView to add OneView to MagicFlex:

- 1. Configure the OneView appliance parameters.
  - a. In the IP text box, enter the OneView appliance IP address.
  - b. In the **User** text box, enter the OneView appliance username.
  - c. In the **Password** text box, enter the OneView appliance password.
- 2. Click Add.

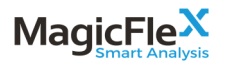

Please note that MagicFlex will get to the IP addresses of the Virtual Connects and Onboard Administrators from OneView. Thus, the IP addresses of the Virtual Connects and Onboard Administrators do not need to be added to MagicFlex manually when using OneView.

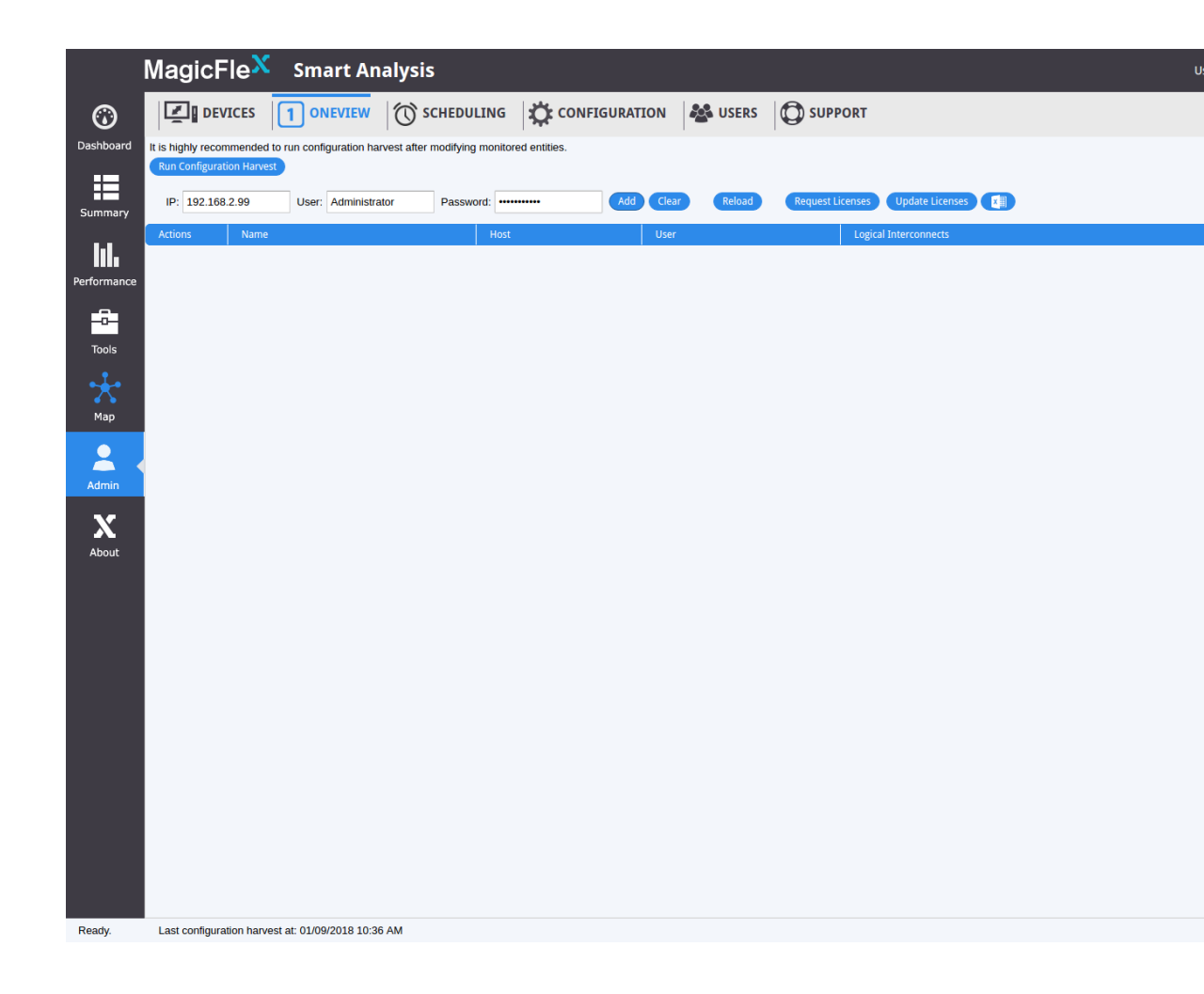

# 3.4 Configure Device IP Addresses for Data Center Mode

First, click on the left-menu option, Run Report.

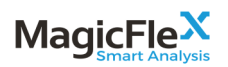

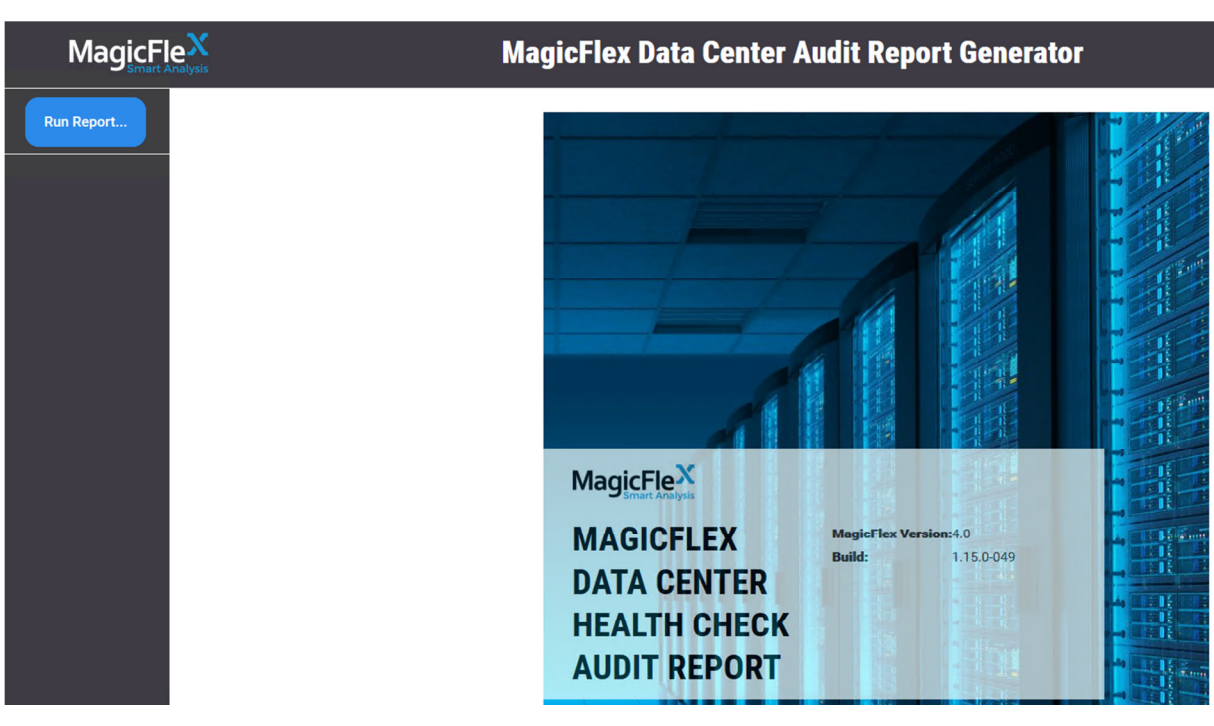

Then, from the Report Configuration window:

- Add VMware vCenter to your MagicFlex environment
- Add OneView to your MagicFlex environment (if relevant)
- Add Additional Devices to your MagicFlex environment, including:
  - Virtual Connect Domains
  - Onboard Administrators
  - SAN/LAN devices (if relevant)
- Run a configuration harvest and generate report

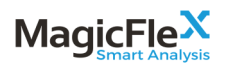

|              |                                                                                                    | Report Config                              | guration                                  |                          |  |  |  |
|--------------|----------------------------------------------------------------------------------------------------|--------------------------------------------|-------------------------------------------|--------------------------|--|--|--|
| Back to Main | VMware vCenter<br>Add VMware vCenter servers here. All ESXi hosts manage                                                 | d by vCenter will be imported and analyzed | d.                                        |                          |  |  |  |
| Ublities     | Actions IP/Host                                                                                                    |                                            | Name                                      | Туре                     |  |  |  |
|              | HPE OneView Add HPE OneView appliances here. All Logical Interconnects managed by OneView will be imported and analyzed. |                                            |                                           |                          |  |  |  |
|              | IP: User: I<br>Actions IP/Host                                                                                           | Password: Add                              | Import CSV                                |                          |  |  |  |
|              | Other Devices                                                                                                    |                                            |                                           |                          |  |  |  |
|              | Add the following devices here: HPE Virtual Connect, HPE switches.                                                       | c-Class Onboard Administrators, HPE H30    | C switches, Cisco Catalyst and Nexus swit | tches, Brocade-based SAN |  |  |  |
|              | IP: User: IP/Host                                                                                                    | *assword: Add                              | Import CSV<br>Name                        | Туре                     |  |  |  |

### 3.4.1 Add VMware vCenter to your MagicFlex Environment

Enter each vCenter that will be part of the MagicFlex analysis:

- 1. Configure the vCenter parameters.
  - a. In the **IP** text box, enter the vCenter IP address.
  - b. In the **User** text box, enter the vCenter username.
  - c. In the **Password** text box, enter the vCenter password.
- 2. Click Add.

### 3.4.2 Add HPE OneView to your MagicFlex Environment

If the Virtual Connect enclosures that will be analyzed are managed by HPE OneView:

- 1. Configure the OneView appliance parameters.
  - a. In the **IP** text box, enter the OneView appliance IP address.
  - b. In the **User** text box, enter the OneView appliance username.
  - c. In the **Password** text box, enter the OneView appliance password.
- 2. Click Add.

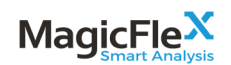

## 3.4.3 Add Additional Devices (HPE Virtual Connect Domains, HPE Onboard Administrators, LAN/SAN switches) to your MagicFlex Environment

For other devices, including HPE Virtual Connect Domains not managed by HPE OneView, HPE Onboard Administrators, LAN switches and SAN switches:

- 1. Configure the Device parameters.
  - a. In the IP text box, enter the device IP address.
  - b. In the **User** text box, enter the device username.
  - c. In the **Password** text box, enter the device password.
- 2. Click Add.

Please note, if you are using OneView to manage your data center, you do NOT need to add Virtual Connect Domains or Onboard Administrators individually. MagicFlex will find them automatically from OneView.

### 3.4.4 Run a Harvest/Report

You can now create your report by clicking on the **Run Report** left-side menu option.

The Run Report will open up a window that goes through the process of harvesting the data, then creating and presenting the report.

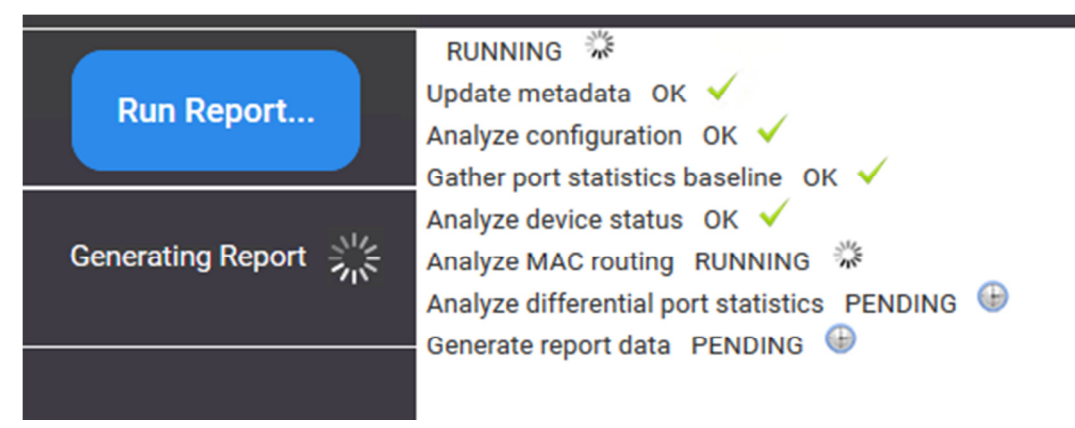

This process consists of three steps performed automatically when you choose the Run Report option:

- 1. Running a Harvest, to gather the necessary information from the devices allocated to MagicFlex.
- 2. MagicFlex performs the analysis, using complex algorithms, best practices vendor advisories/recipes.

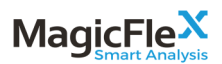

3. MagicFlex will present an abbreviated report, which you can review online, store as a file, and/or print.

# 3.5 Configure Device IP Addresses for Enclosure Mode

## 3.5.1 Add Enclosure to your MagicFlex Environment

Enter one of the devices (Virtual Connect, SAN Switch, LAN Switch, or Onboard Administrator) residing in the enclosure that will be part of the MagicFlex analysis:

- 1. Configure the device parameters.
  - a. In the **IP** text box, enter the device IP address.
  - b. In the **User** text box, enter the device username.
  - c. In the **Password** text box, enter the device password.
- 2. Click Add.

| Ma        |            | X           |                                |                         |                 | MagicFle            | x Enclosures | Report |       |
|-----------|------------|-------------|--------------------------------|-------------------------|-----------------|---------------------|--------------|--------|-------|
| Configure | 🔳 Report   | ⊁ Utilities |                                |                         |                 |                     |              |        |       |
|           | Run Report |             | Enclosure                      |                         |                 |                     |              |        |       |
|           |            |             | Add Enclosure. All devices con | nected will be analyzed | d after filling | thier configuration | data.        |        |       |
|           |            |             | IP                             | USER                    | P/              | ASSWORD             | •            | Add    | Clear |

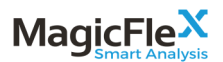

From this device, MagicFlex will automatically be able to detect all other devices residing in the same physical enclosure.

### 3.5.2 Provide Access Details to Devices in Enclosure

A list of devices found in the enclosure will be displayed. For each device, add the username and password. When you are finished, click on the Connect button to connect.

Note: if all (or many) of the devices have the same username/password, you can use the arrows at the bottom to copy the definition for the first device to the additional devices. Afterwards, you can edit as necessary.

| Ma          |            | Nalysis     |                                        |                   |                                |              | MagicFl                | ex Enclosure | s Report |          |
|-------------|------------|-------------|----------------------------------------|-------------------|--------------------------------|--------------|------------------------|--------------|----------|----------|
| Configure 🌣 | 🔳 Report   | 🗲 Utilities |                                        |                   |                                |              |                        |              |          |          |
| (           | Run Report |             | Add Enclosure. All dev<br>192.168.2.79 | vices connected w | ill be analyzed                | after filli  | ng thier configuratior | n data.      | Add      | Clear    |
|             |            |             |                                        | IP/Host           |                                | Туре         |                        | Username     |          | Password |
|             |            |             |                                        | 192.168.2.61      | HP VC Flex-10 Er               | net Module   |                        |              | ]        |          |
|             |            |             |                                        | 192.168.2.62      | HP VC Flex-10 Er               | net Module   |                        |              | ]        |          |
|             |            |             |                                        | 192.168.2.221     | Cisco MDS 9124                 | e 24-port Га | abric Switch           |              |          |          |
|             |            |             |                                        | 192.168.2.222     | Cisco MDS 9124                 | e 24-port Fa | abric Switch           |              |          |          |
|             |            |             |                                        | 192.168.2.223     | Brocade 4/12 SA<br>BladeSystem | N Switch fo  | or HP c-Class          |              |          |          |
|             |            |             |                                        |                   |                                |              |                        | ŧ            |          | ŧ        |
|             |            |             |                                        | Connect           |                                |              |                        |              |          |          |

The status column will display the connection status as MagicFlex discovers the enclosure.

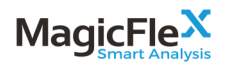

| Ma        |            | X<br>Ilysis |                       |                   |                                    | Magio                     | cFlex Enclosure   | es Report |
|-----------|------------|-------------|-----------------------|-------------------|------------------------------------|---------------------------|-------------------|-----------|
| Configure | 🔳 Report   | 🗡 Utilities |                       |                   |                                    |                           |                   |           |
| (         | Run Report |             | Add Enclosure. All de | vices connected w | ill be analyzed afte               | er filling thier configur | ration data.<br>● | Add Clear |
|           |            |             |                       | IP/Host           |                                    | Туре                      | Username          | Password  |
|           |            |             |                       | 192.168.2.61      | HP VC Flex-10 Enet M               | /odule                    | admin             | ]         |
|           |            |             |                       | 192.168.2.62      | HP VC Flex-10 Enet M               | 1odule                    | admin             | ]         |
|           |            |             |                       | 192.168.2.221     | Cisco MDS 9124e 24-                | port Fabric Switch        | admin             | ]         |
|           |            |             |                       | 192.168.2.222     | Cisco MDS 9124e 24-                | port Fabric Switch        | admin             | ]         |
|           |            |             |                       | 192.168.2.223     | Brocade 4/12 SAN Sv<br>BladeSystem | vitch for HP c-Class      | admin             |           |
|           |            |             |                       |                   |                                    |                           | ŧ                 | ŧ         |
|           |            |             |                       | Connect           | I                                  |                           |                   |           |

When the discovery process is complete, click on the Run Report button to create the report.

# 3.5.3 Run Enclosure Report

A screen will be displayed that automatically provides updates of the status of the report creation process.

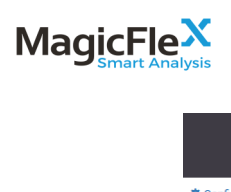

| Ma              |           | atysis                      |           | MagicFlex Enclosures Report |
|-----------------|-----------|-----------------------------|-----------|-----------------------------|
| Configure       | Report    | ≁ Utilities                 |           |                             |
|                 |           |                             | RUNNING   | 1.<br>A                     |
| Update metadata |           |                             | COMPLETED | $\checkmark$                |
|                 | Analyze c | onfiguration                | COMPLETED | $\checkmark$                |
|                 | Gather po | rt statistics baseline      | COMPLETED | $\checkmark$                |
|                 | Analyze d | levice status               | RUNNING   | ¢                           |
|                 | Analyze N | IAC routing                 | PENDING   | Ð                           |
|                 | Analyze d | ifferential port statistics | PENDING   | ®                           |
|                 | Generate  | report data                 | PENDING   | Ð                           |

When all steps are complete, the report will be displayed.

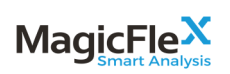

|                              | MagicFlex Enclosures R                      | еро |
|------------------------------|---------------------------------------------|-----|
| Configure Report 🗡 Utilities | Concella                                    |     |
|                              |                                             |     |
|                              |                                             |     |
|                              | DATA CENTER<br>HEALTH CHECK<br>AUDIT REPORT |     |
|                              |                                             |     |